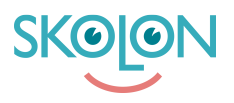

Knowledgebase > Inköp i Skolon > Guider för inköp i Skolon > Offerthantering och köp via punch-out

# Offerthantering och köp via punch-out

Ulf Kronsell - 2025-06-23 - Guider för inköp i Skolon

### Introduktion

Processen för offerthantering och köp via Skolon har ett antal steg enligt följande:

1. Behörig beställare loggar in till Skolon via ert inköpssystem (exempelvis Agresso, Proceedo, Raindance).

2. Behörig beställare begär pris på licenser för önskat verktyg där ni anger användarantalet ( ex. 2500 st) i Skolon.

3. Leverantören svarar med ett pris på er offertförfrågan i Skolon

4. Behörig beställare mottar offerten i Skolon som sedan checkas ut till ert inköpssystem där ert ordinarie attesteringsflöde gäller

5. Skolon mottar order via ert inköpssystem och fakturerar er enl. avtal.

Steg 1-4 beskrivs detaljerat nedan:

## 1. Inloggning i Skolon

Vid inloggning till Skolon från ert inköpssytem (exempelvis Agresso, Raindance, Proceedo) blir du ombedd att välja skola. Välj den skola du avser göra inköp för. Om du saknar din skola i urvalet, kontakta <u>support@skolon.eu</u>

## 2. Begära offert

För vissa läromedel i Skolons bibliotek fås pris på förfrågan. För att skapa en offertförfrågan på något av dessa läromedel gör du på följande sätt.

För det önskade läromedlet klicka på Välj.

| levereras.               |                                                      |
|--------------------------|------------------------------------------------------|
|                          |                                                      |
|                          |                                                      |
| Pris                     |                                                      |
| Pris lämnas på förfrågan | VÄLJ                                                 |
| Pris lämnas på förfrågan | VÄLJ                                                 |
|                          | Pris lämnas på förfrågan<br>Pris lämnas på förfrågan |

Ange antal licenser du önskar (gäller ej huvudmannalicenser) och klicka på Lägg till.

| Behöver du snabbt                      | Claro ScanPen iOS & And                                                                                                    | roid - Skollicens 12 månader                                            |
|----------------------------------------|----------------------------------------------------------------------------------------------------|-------------------------------------------------------------------------|
| Läs mer 🗸                              | Skollicens 12 månader 🛛 🔒                                                                                                    | Tilldela innan köp:                                                     |
| Beställ licenser<br>Köp måste hanteras | Giltigt till: 2023-08-19 Leverans: Köp måste hanteras av leverantören innan licenserna blir tillgängliga. Du får en notis när licenserna levereras. Leveranstiden är max 5 dazar. | Vid köp av skollicens tilldelas licensen till din<br>skola automatiskt. |
| Licenstyp                              |                                                                                                    | • Lägg till licenser utan att tilldela                                  |
| Skollicens 1:<br>Elev, Lärare,         |                                                                                                    |                                                                         |
| Huvudmans<br>Elev, Lärare,             |                                                                                                    | 1 licenser<br>AVBRYT                                                    |

Klicka på **Gå vidare till kassan**.

| Produkt                                                     | Användargrupp                  | Antal 🛛 Inköpsrättighet 🖓 | Totalpris         |
|-------------------------------------------------------------|--------------------------------|---------------------------|-------------------|
| Claro ScanPen iOS & Android - Skollicens 1<br>Art.nr: 16878 | Elev, Lärare,<br>Administratör | 1                         | Prisförfrågan 😻 📋 |
| Rabattkod                                                   |                                | Summa (exkl. moms):       | 0,00 kr           |
|                                                             |                                | Moms (0 %):               | 0,00 kr           |

Fyll i och granska uppgifterna, missa inte att ange antal användare, och klicka på **Skicka** offertförfrågan.

|                                                                             | onditionitigan                                                                  |
|-----------------------------------------------------------------------------|---------------------------------------------------------------------------------|
| Namn på beställaren                                                         | Claro ScanPen iOS & Android                                                     |
| Peter Karlsson                                                              | 1 st, Skollicens 12 månader                                                     |
| E-post *                                                                    | Leverantör: Svensk TalTeknologi<br>Användargrupper: Elev, Lärare, Administratör |
| peter.karlsson@demoskolan.se                                                | Ange antal användare *                                                          |
|                                                                             | 220                                                                             |
| Telefon *                                                                   |                                                                                 |
| 0123-456 789                                                                |                                                                                 |
|                                                                             | 🗈 SKICKA OFFERTFÖRFRÅGAN                                                        |
| Referensnummer ^                                                            |                                                                                 |
| 12345                                                                       |                                                                                 |
| Här anger du det referensnummer/kostnadsställe som fakturan ska märkas med. |                                                                                 |
| Önskat leveransdatum *                                                      |                                                                                 |
| 2022-08-19                                                                  |                                                                                 |
|                                                                             |                                                                                 |

#### 3-4. Granska och godkänna offert

För att granska och godkänna offerter klickar du på **Administration** i biblioteket.

|         | leverantorer, forfattare eller f | SBN etc. |           |      | 47         |
|---------|----------------------------------|----------|-----------|------|------------|
|         |                                  | -        | <u>間</u>  |      | 3          |
| Nyheter | Min huvudman                     | Teknik   | Matematik | Bygg | Alla ämnen |
|         |                                  |          |           |      |            |

Klicka sedan på **Inköp** och **Offertförfrågan**. Du ser då en lista på de offertförfrågningar som ligger ute. I kolumnen **Status** ser du om en förfrågan är obesvarad eller om det kommit in en offert. När offert kommit in, klicka på raden för att granska offerten.

| inställningar                                      |                               |         |                |                 |
|----------------------------------------------------|-------------------------------|---------|----------------|-----------------|
| Användare                                          | Skolon Store / Offertförf     | râgan   |                |                 |
| Verktyg                                            |                               |         |                |                 |
| 🗐 Inköp 🛛 🕄                                        | <b>Q</b> Sök efter utvecklare |         |                | <b>T</b> FILTER |
| Orderhistorik<br>Abonnemang                        | Leverantör                    | Verktyg | Offert skickad | Status          |
| Offertförfrågan 3<br>Inköpsrättigheter<br>Varukorg | Svensk TalTeknologi           | 1 st    | 2022-08-19     | Offert 🗎        |
| Lokala verktyg                                     |                               |         |                |                 |
| Skolon Pass                                        |                               |         |                |                 |

När du har granskat offerten och valt rätt kostnadsställe klickar du på **Gå vidare till** kassan för att beställa.

| - |                                                               |         |                                |                               |                 |                |                            |                           | _             |
|---|---------------------------------------------------------------|---------|--------------------------------|-------------------------------|-----------------|----------------|----------------------------|---------------------------|---------------|
| 0 | Inställningar                                                 |         | ) Skolon Store / Offer         | tförfrågan / <b>Svensk</b>    | TalTeknologi    |                |                            |                           |               |
| 8 | Användare                                                     |         |                                |                               |                 |                |                            |                           |               |
| 0 | Verktyg                                                       |         | Offert från:                   |                               |                 |                |                            | Svensk TalTeknologi       |               |
|   | Inköp                                                         | 3       | Meddelande från er:            |                               |                 |                |                            | TEST                      |               |
|   | Abonnemang<br>Offertförfrågan<br>Inköpsrättighete<br>Varukorg | 3<br>er | Meddelande från leve           | arantör:                      |                 |                | Pris er                    | nligt överenskommelse     |               |
| Ø | Lokala verktyg                                                |         | Verktyg                        | Licenser                      | Antal användare | Kostnadsställe | Licenspris (exkl.<br>moms) | Totalpris (inkl.<br>moms) |               |
|   | Skolon Pass                                                   |         | Claro ScanPen iOS<br>& Android | 1 st Skollicens 12<br>månader | 50 st           | Demo           | ▼ 3 000,00 kr              | 3 750,00 kr               |               |
|   |                                                               |         |                                |                               |                 | Summa (exkl    | l. moms):                  | 3 000,00 kr               |               |
|   |                                                               |         |                                |                               |                 | Moms (25 %     | ):                         | 750,00 kr                 |               |
|   |                                                               |         |                                |                               |                 | Summa (inkl    | . moms):                   | 3 750,00 kr               | ver du hjälp? |
|   | <                                                             |         |                                |                               |                 | 1              | NEKA OFFERT                | IDARE TILL KASSAN         | Behö          |

Om alla övriga uppgifter är korrekta klickar du på **Beställ licenser**.

| 🔅 Inställningar                                        |                                                                                                    |                                                            |                  |
|--------------------------------------------------------|----------------------------------------------------------------------------------------------------|------------------------------------------------------------|------------------|
| Användare                                              | 🛢 Skolon Store / Offertförfrågan / Svensk TalTeknologi /                                                               | Kassan                                                     |                  |
| Verktyg                                                | Faktureringsuppgifter                                                                                                  | Produkter                                                  |                  |
| Inköp Orderhistorik<br>Abonnemang<br>Offertförfrågan O | Namn på beställaren<br>Peter Karlsson<br>E-post *                                                                      | Claro ScanPen IOS & Android<br>1 st, Skollicens 12 månader | ~                |
| Inköpsrättigheter<br>Varukorg<br>Lokala verktyg        | peter.karlsson@demoskolan.se<br>Telefon *<br>012-345 6789                                                              | Totalbelopp av beställning<br>Summa (exkl. moms):          | 3 000,00 kr      |
| Skolon Pass                                            | Referensnummer *<br>123456                                                                                             | Moms (25 %):                                               | 750,00 kr        |
|                                                        | Har anger ou det reterensnummer/kostnadsstalle som takturan ska markas<br>med.<br>Önskat leveransdatum *<br>2022-08-19 | Summa (inkl. moms):                                        | 3 750,00 kr      |
|                                                        | Meddelande till leverantör                                                                                             |                                                            |                  |
| <                                                      | Användərvillkor                                                                                                    | SKOLON Avtal Skicka                                        | feedback Support |

Du skickas därefter tillbaka till ert inköpssystem för att slutföra beställningen.

## Avvisa offert

För att avvisa offerten klickar du på **Neka offert**.

| <ul> <li>Installningar</li> <li>Användare</li> <li>Användare</li> <li>Verktyg</li> <li>Uerktyg</li> <li>ClaroRead<br/>Chrome Premium</li> <li>1 st Skollicens 1 år</li> <li>1000 st</li> <li>Kostnad *</li> <li>80,00 kr</li> <li>100,00 kr</li> </ul>                                                                                                    | 🏛 Skoladmin      | C | <b>Q</b> Demoskolan         | •                    |                 |                  |                            | <b>@</b>                  | ୍ର   |
|----------------------------------------------------------------------------------------------------|------------------|---|-----------------------------|----------------------|-----------------|------------------|----------------------------|---------------------------|------|
| <ul> <li>Anvåndare</li> <li>Anvåndare</li> <li>Verktyg</li> <li>Uerktyg</li> <li>Inköp</li> <li>Orderhistorik<br/>Abonnemang</li> <li>Offertförfråga</li> <li>Lokala verktyg</li> <li>Skolon Pass</li> </ul>                                                                                                    | 🔅 Inställningar  |   |                             |                      |                 |                  |                            |                           |      |
| <ul> <li>Verktyg</li> <li>Verktyg</li> <li>Inköp</li> <li>ClaroRead<br/>Chrome Premium</li> <li>1 st Skollicens 1 år 1000 st</li> <li>Kostnad      80.00 kr</li> <li>80.00 kr</li> <li>100.00 kr</li> <li>Summa (exkl. moms):</li> <li>80,00 kr</li> <li>Summa (exkl. moms):</li> <li>80,00 kr</li> <li>Summa (exkl. moms):</li> <li>20,00 kr</li> <li>Summa (inkl. moms):</li> <li>100,00 kr</li> <li>Summa (inkl. moms):</li> <li>100,00 kr</li> </ul> | Användare        |   | Verktyg                     | Licenser             | Antal användare | e Kostnadsställe | Licenspris (exkl.<br>moms) | Totalpris (inkl.<br>moms) |      |
| <ul> <li>Inköp</li> <li>Orderhistorik<br/>Abonnemang</li> <li>Offertförfräga</li> <li>Inköpsrättigheter<br/>Varukorg</li> <li>Lokala verktyg</li> <li>Skolon Pass</li> </ul>                                                                                                    | Verktyg          |   | ClaroRead<br>Chrome Premium | 1 st Skollicens 1 år | 1000 st         | Kostnad 🔻        | 80,00 kr                   | 100,00 kr                 |      |
| Orderhistorik       Abonnemang         Offertförfrågan ●       Inköpsrättigheter         Varukorg       20,00 kr         Okala verktyg       Skolon Pass         Skolon Pass       100,00 kr                                                                                                    | 🗐 Inköp          | 3 |                             |                      |                 |                  |                            |                           |      |
| Abonemang Offertförfrågan  Inköpsrätigheter Varukorg Iokala verktyg Skolon Pass Skolon Pass Skolon Pass                                                                                                    | Orderhistorik    |   |                             |                      |                 |                  |                            |                           |      |
| Offertförfrägan Image     Society       Inköpsrätigheter     Varukorg       Varukorg     Moms (25 %):       20,00 kr       Skolon Pass   Summa (inkl. moms): 100,00 kr        Image                                                                                                    | Abonnemang       |   |                             |                      |                 | Summa (eykl      | mome).                     | 80.00 kr                  |      |
| Inköpsrättigheter<br>Varukorg<br>Constant verktyg<br>Skolon Pass<br>Moms (25 %): 20,00 kr<br>Summa (inkl. moms): 100,00 kr<br>Reka offert G4 vidare till kassan                                                                                                    | Offertförfrågan  | 3 |                             |                      |                 | Summa (extr.     | monisj.                    | 60,00 Ki                  |      |
| Varukorg<br>Constructions<br>Varukorg<br>Lokala verktyg<br>Skolon Pass<br>Skolon Pass<br>Moms (25 %): 20,00 kr<br>Summa (inkl. moms): 100,00 kr<br>Cd Vidare till kassan                                                                                                    | Inköpsrättighete |   |                             |                      |                 |                  |                            |                           |      |
| Lokala verktyg     Skolon Pass     Skolon Pass     Skolon fert     G4 vidare til kassan                                                                                                    | Varukorg         |   |                             |                      |                 | Moms (25 %):     |                            | 20,00 kr                  |      |
| Skolon Pass Summa (inkl. moms): 100,00 kr                                                                                                    | Lokala verktyg   |   |                             |                      |                 |                  |                            |                           |      |
| Neka offert Gå vidare till kassan                                                                                                    | Skolon Pass      |   |                             |                      |                 | Summa (inkl.     | moms):                     | 100,00 kr                 |      |
| Neka offert     Gå vidare till kassan                                                                                                    |                  |   |                             |                      |                 | 6                |                            |                           |      |
|                                                                                                    |                  |   |                             |                      |                 |                  | Neka offert                |                           |      |
|                                                                                                    |                  |   |                             |                      |                 |                  |                            |                           | -    |
|                                                                                                    |                  |   |                             |                      |                 |                  |                            |                           | _    |
| Användarvilikor SKOON Avtal Skicka feedback Support                                                                                                    | /                |   | Användarvillkor             |                      | SH              |                  | Avtal Ski                  | cka feedback Suppor       | rt 📘 |

Klicka på **Neka offert** igen för att bekräfta eller klicka på **Avbryt**.

| <b></b> | Skoladmin         | ٩  | Demoskolan                  | •                    |                         |                |                            | <b>@</b>                  | 00     |
|---------|-------------------|----|-----------------------------|----------------------|-------------------------|----------------|----------------------------|---------------------------|--------|
| 0       | Inställningar     | (  |                             |                      |                         |                |                            |                           |        |
| 8       | Användare         |    | Verktyg                     | Licenser             | Antal användare         | Kostnadsställe | Licenspris (exkl.<br>moms) | Totalpris (inkl.<br>moms) |        |
| •       | Verktyg           |    | ClaroRead Chrome<br>Premium | 1 st Skollicens 1 år | 1000 st                 | Kostnads▼      | 80,00 kr                   | 100,00 kr                 |        |
|         | Inköp 🚯           |    |                             | _                    |                         |                |                            |                           |        |
|         | Orderhistorik     |    |                             |                      | Neka offert             |                |                            |                           |        |
|         | Abonnemang        |    |                             |                      |                         | exkl.          | moms):                     | 80,00 kr                  |        |
|         | Inköpsrättigheter |    |                             | Är du säker på att   | : du villa neka offerte | 1?             |                            |                           |        |
|         | Varukorg          |    |                             |                      |                         | 5 %):          |                            | 20,00 kr                  |        |
| Ø       | Lokala verktyg    |    |                             |                      | Avbryt                  | Neka           |                            |                           |        |
|         | Skolon Pass       |    |                             |                      |                         | Summa (inkl. r | moms):                     | 100,00 kr                 |        |
|         |                   |    |                             |                      |                         |                |                            |                           | _      |
|         |                   |    |                             |                      |                         |                | Neka offert                |                           | ıjälp? |
|         |                   |    |                             |                      |                         |                |                            |                           | r du t |
|         |                   |    |                             |                      |                         |                |                            |                           | ehöv   |
|         | <                 | Ar | nvändarvillkor              |                      | SKG                     | DION .         | Avtal Sk                   | icka feedback Support     |        |